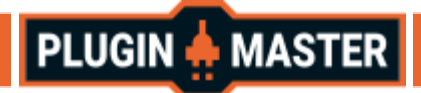

# **Ps Layer**

Ps Layer is a plugin that allows you to create a layer hierarchy similar to Photoshop's in Unity. It also allows you to apply Photoshop blending modes to Sprites and UI images.

#### **Ps Layer Components**

The **Ps Layer** component controls how the object visually appears in a scene.

When you create a Ps Layer Sprite (GameObject > 2D Object > Ps Layer - Sprite) or a Ps Layer Image (GameObject > UI > Ps Layer - Image), Unity automatically creates a GameObject with the Ps Layer component attached.

| 🔻 # 🗹 Ps Layer Image (Script) 🛛 🤃 |            |   |
|-----------------------------------|------------|---|
| Is Visible:                       | ✓          |   |
| Opacity:                          | • 100      |   |
| Shader:                           | Accurate   | • |
| Blend Mode:                       | Saturation | • |

Ps Layer Image Inspector

| 🔻 # 🗹 Ps Lay | er Sprite (Script) 🛛 🤨 🕂 | : |
|--------------|--------------------------|---|
| Is Visible:  | ~                        |   |
| Opacity:     | <b>—</b> 100             |   |
| Shader:      | Fast                     | • |
| Blend Mode:  | Overlay                  | • |

Ps Layer Sprite Inspector

| Property   | Function                                                                                                    |
|------------|----------------------------------------------------------------------------------------------------|
| Is Visible | If enabled, the object and all its visible children are displayed.                                                                                                    |
| Opacity    | Defines the opacity of the layer. It affects the opacity of all its visible children.                                                                                                    |
| Shader     | Defines the Shader used to render the texture.                                                                                                    |
| Default    | Unity Default shader. Only supports Normal blending.                                                                                                    |
| Fast       | Two-Pass shader. Way more faster than the Accurate shader. Blending looks very similar to Photoshop, but is not exactly the same, especially for opacities less than 100. Some blend modes are not supported. |
| Accurate   | Grab-Pass shader. Blending looks exactly the same as in Photoshop. All blend modes are supported.                                                                                                    |
| Blend Mode | Defines how two layers are blended with each other. Overwrites the blend mode of all its children.                                                                                                    |

#### **Properties**

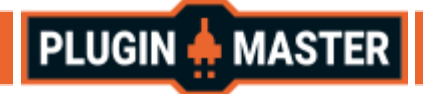

### **Blend Modes**

| Blend Mode                       | Default<br>Shader | Fast<br>Shader                                                                                                    | Accurate<br>Shader    |
|----------------------------------|-------------------|----------------------------------------------------------------------------------------------------|-----------------------|
| Pass Through                     | V                 | <b>v</b>                                                                                                    | <ul> <li>✓</li> </ul> |
| Normal                           | V                 | <ul> <li>✓</li> </ul>                                                                                                    | <ul> <li>✓</li> </ul> |
| Dissolve                         | *                 | <b>v</b>                                                                                                    | <ul> <li>✓</li> </ul> |
| Darken                           | *                 | <ul> <li>Image: A set of the set of the</li></ul> | <ul> <li>✓</li> </ul> |
| Multiply                         | ×                 | <ul> <li>Image: A start of the start of the start of</li></ul> | <ul> <li>✓</li> </ul> |
| Color Burn                       | *                 | <ul> <li>Image: A set of the set of the</li></ul> | <ul> <li>✓</li> </ul> |
| Linear Burn                      | *                 | <b>v</b>                                                                                                    | <ul> <li>✓</li> </ul> |
| Darker Color                     | *                 | *                                                                                                    | <ul> <li>✓</li> </ul> |
| Lighten                          | ×                 | <b>v</b>                                                                                                    | <ul> <li>✓</li> </ul> |
| Screen                           | *                 | <ul> <li>Image: A set of the set of the</li></ul> | <ul> <li>✓</li> </ul> |
| Color Dodge                      | *                 | <ul> <li>✓</li> </ul>                                                                                                    | <ul> <li>✓</li> </ul> |
| Linear Dodge (aka Add, Additive) | *                 | <ul> <li>Image: A set of the set of the</li></ul> | <ul> <li>✓</li> </ul> |
| Lighter Color                    | ×                 | ×                                                                                                    | <ul> <li>✓</li> </ul> |
| Overlay                          | ×                 | <ul> <li>✓</li> </ul>                                                                                                    | <ul> <li>✓</li> </ul> |
| Soft Light                       | *                 | <ul> <li>✓</li> </ul>                                                                                                    | <ul> <li>✓</li> </ul> |
| Hard Light                       | ×                 | <b>v</b>                                                                                                    | <ul> <li>✓</li> </ul> |
| Vivid Light                      | ×                 | <b>v</b>                                                                                                    | <ul> <li>✓</li> </ul> |
| Linear Light                     | *                 | <ul> <li>Image: A start of the start of the start of</li></ul> | <ul> <li>✓</li> </ul> |
| Pin Light                        | *                 | *                                                                                                    | <ul> <li>✓</li> </ul> |
| Hard Mix                         | ×                 | *                                                                                                    | <ul> <li>✓</li> </ul> |
| Difference                       | ×                 | *                                                                                                    | <ul> <li>✓</li> </ul> |
| Exclusion                        | ×                 | <b>v</b>                                                                                                    | V                     |
| Subtract                         | *                 | <ul> <li>✓</li> </ul>                                                                                                    | <ul> <li>✓</li> </ul> |
| Divide                           | *                 | <ul> <li>Image: A set of the set of the</li></ul> | <ul> <li>✓</li> </ul> |
| Hue *                            | ×                 | ×                                                                                                    | <ul> <li>✓</li> </ul> |
| Saturation *                     | ×                 | ×                                                                                                    | V                     |
| Color *                          | ×                 | *                                                                                                    | <ul> <li>✓</li> </ul> |
| Luminosity *                     | *                 | *                                                                                                    | V                     |

\* Not supported on WebGI.

# **Shaders**

Do not use the shaders directly, the shaders only work in conjunction with Ps Layer components. After adding the component the shader is set automatically.

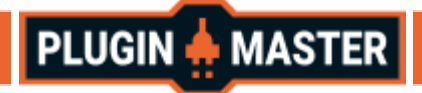

# **Ps Group**

The **Ps Group** Component is used as an organization tool, however you can change the visibility, opacity and blend mode which affects the properties of the layers below.

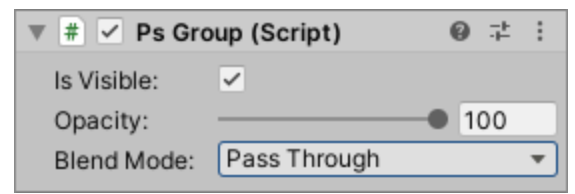

**Ps Group Inspector** 

### **Change Sprite Sorting Order Recursively**

| ▼ œ                | Reset<br>Remove Component                                              | Change Sorting Order Recursively X<br>Add: 0<br>Apply |
|--------------------|------------------------------------------------------------------------|-------------------------------------------------------|
| Blend Mode: Normal | Move Down<br>Copy Component                                            |                                                       |
|                    | Paste Component As New Paste Component Values Find References In Scene |                                                       |
|                    | Edit Script<br>Change Sorting Order Recursively                        |                                                       |

This tool allows you to recursively add a value to the sort order of sprite renderers. How to use:

- 1. Right-click on **Sprite Renderers** or **Ps Components** to open the context menu.
- 2. Click Change Sorting Order Recursively.
- 3. Define a value, it can be negative.
- 4. Click the **Apply** button.

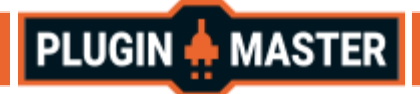

# Limitations

**HDR** is required. You have to enable the HDR option in the project settings (main menu: **Edit > Project Settings > Graphics > Tier Settings**, then select **Use HDR**). You must also configure the camera to use HDR in the camera settings.

**Gamma** Color Space is required. (main menu: **Edit > Project Settings > Player > Other Settings**, then select **Gamma** color space)

SRP (Scriptable Render Pipelines) are not supported.

# Troubleshooting

| Problem                                                    | Cause                                              | Solution                                                                                                    |
|------------------------------------------------------------|----------------------------------------------------|----------------------------------------------------------------------------------------------------|
| Shaders work in<br>the editor but not<br>at build/release. | Shaders are not<br>being included in<br>the build. | go to unity editor Edit>Project Settings>Graphics<br>Then where it says "Always Included Shaders" add<br>the PSLayer shaders, that is:<br>"PluginMaster/PsBlendModeSimple",<br>"PluginMaster/PsBlendModeFast" and<br>"PluginMaster/PsBlendModeAccurate". |

#### **Support and feedback**

Please send us feedback or ask for support via the <u>Unity forum</u>. We do our very best to reply to all inquiries within 24 hours.